Online NEWS from

**MARUZEN-YUSHODO** 

May, 2025 / 資料 No.11-2019-038

<法律>

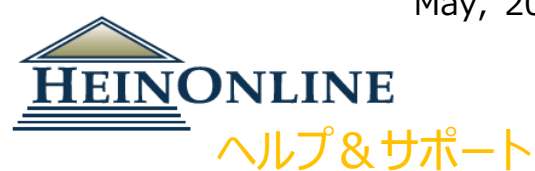

HeinOnline を始める

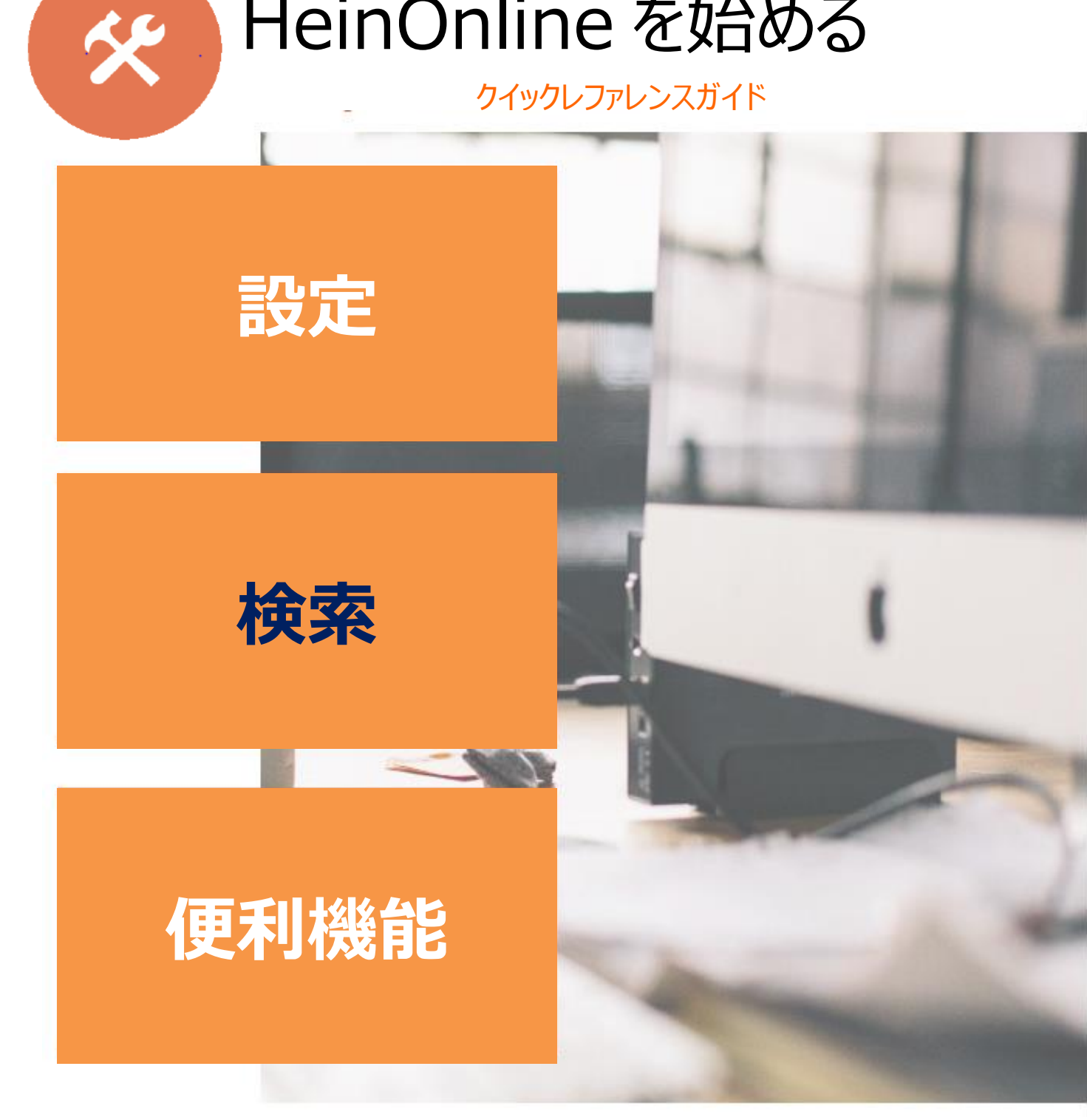

(W.S.Hein, USA/国内総代理店 丸善雄松堂株式会社)

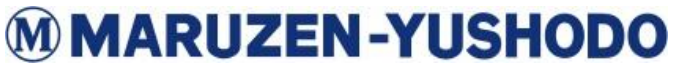

丸善雄松堂株式会社

[学術情報ソリューション事業部 企画開発統括部]

e-mail: e-support@maruzen.co.jp

### HeinOnline を始める | クイックレファレンスガイド

HEINONLINE

**ログイン:**<u>HeinOnlineホームページ</u>|より ページ右上にあるログインボタンをクリック します。

ウェルカムページ:カテゴリと名前の両方で 購読コレクションを表示します。全文検索や 引用情報での文書検索、また HeinOnline カタログや判例法へのアクセスが可能です。 HeinOnline で検索する際のヒントについて は Search Help ボタンをクリックしてください。

| HEINONLINE Search for streets, Alt backness v<br>Admontifiants   Search Weither                                                                                                    | ٩ |
|----------------------------------------------------------------------------------------------------|---|
| Abaroon Samp ( Samp King )                                                                                                    |   |
| All Subjects V All Database Types V All Vendors / Providers V Search Search                                                                                                    |   |
| 77 Databases found Popular Databases                                                                                                    |   |
| Les Constantin de la Constantin de la Co |   |

Q (100 M A

各コレクションのコンテンツに関する簡単な説明や、 利用可能タイトルの全リストをダウンロードするには、 各コレクション横にある「Show More」をクリックしてください。

| ABA Law Library Collection Periodicals                                                                                                |
|----------------------------------------------------------------------------------------------------|
| A digital collection of all current and historical periodicals from the American Bar Association that cover all areas of American law |
| Includes 44 titles previously only available to ABA section members. Show More                                                        |

MyHein や最近のブログ投稿、HeinOnline のヘルプページアカウント 情報には、画面右上にあるオプションバーからアクセスが可能です。

|                 | MyHein Profile - | What's New - | Help - | Connect - | Account - |
|-----------------|------------------|--------------|--------|-----------|-----------|
|                 | _                |              |        |           |           |
| All Databases 🗸 | Q                |              |        |           |           |

### フルテキスト検索

検索バーは固定されており、HeinOnline 上の全てのページでご利用いただけます。 検索ボックスより、簡易検索および メタデータ検索が可能です。

ボックス下に出てくる予測で刊行物名、引用 文献タイトルなど、検索範囲を 設定する事が可能です。

Advanced Search ボタンをクリックすると オプションが表示され、最大 6 つの詳細検索 フィールドが表示されます。

| Harvard      | d Law Review                                                             |                                                               |                                                       |  |  |  |     |
|--------------|--------------------------------------------------------------------------|---------------------------------------------------------------|-------------------------------------------------------|--|--|--|-----|
| Just se      | earch for: Harvard Law                                                   | w Review                                                      |                                                       |  |  |  |     |
| Author       | r: Harvard Law Review                                                    |                                                               |                                                       |  |  |  |     |
| Title: H     | Title: Harvard Law Review                                                |                                                               |                                                       |  |  |  |     |
| Citatio      | n: Harvard Law Review                                                    | N                                                             |                                                       |  |  |  |     |
| Catalo       | o: Harvard Law Review                                                    | Catalog: Harvard Law Review                                   |                                                       |  |  |  |     |
| ses ·        |                                                                          |                                                               |                                                       |  |  |  |     |
|              | E<br>Search HeinOnline                                                   | Search All Databo                                             | 8965<br>Search Help                                   |  |  |  |     |
| NONLINI      | E<br>Search HeinOnline<br>Search met full text and met ad                | Search All Databa<br>Advanced Search                          | ases<br>Search Help<br>d HeinOnline databases.        |  |  |  |     |
| vonlini<br>ž | E<br>Search HeinOnline<br>Search the full seat and metad<br>Section Tole | Search All Databu<br>Advanced Search<br>data of all subscribe | ases<br><u>Search Heip</u><br>d HeinOnline databases. |  |  |  | AND |

# **MARUZEN-YUSHODO**

丸善雄松堂株式会社 [学

e-mail: e-support@maruzen.co.jp

[学術情報ソリューション事業部 企画開発統括部]

# HeinOnline を始める | クイックレファレンスガイド

All Data

HEI

HeinOnline で検索結果を表示すると、 一致する文字の部分が太字で強調表示さ れます。検索結果は関連性や引用回数、 巻数順等で並べ替えることが可能です。 また、MyHein や PDF/Download 等の 利用可能なオプションについては被引用情 報や被アクセス情報と共に検索結果右側 に表示されます。一方で、検索結果の絞り 込み条件については画面左側にございま す。

| HEINONLINE                             | hannard lae reviee All Dea<br>Advanced Search 1 Search Help                                                                                                    | abases 🗸 🔍 Q                                              |
|----------------------------------------|----------------------------------------------------------------------------------------------------|-----------------------------------------------------------|
| Databases                              |                                                                                                    |                                                           |
| Refine Your Search<br>Date             | 478,604 results searching for (harvard law review) in All Databases.<br>Sort By Releases ✓ ✔ ↓ ⊕ ħ ⊞                                                                                                    |                                                           |
| Collection/Library PathFinder Subjects | Check All Uncheck All MyHein Options V Sew/Email                                                                                                    |                                                           |
| Section Type                           | Senstar Daniel and the Harvard Law Review (notes)     Note                                                                                                    |                                                           |
| Title                                  | Vognia Law Registry Vol. 9, Issue 10 (February 1904), pp. 831-843<br>Daniel, Jinne W. (Consel trimes)<br>9 Va. L. Reg 551 (1903-1904)                                                                                                    | Scholaruneck C<br>Cited by 1 Article<br>Accessed 15 Times |
| Organization<br>Person                 | Pashinder Solpets: Television: Film and Television: Contexts      Ium to save                                                                                                    |                                                           |
| Availability                           | Virginia Law Register VOL. IX.) FEBRUARY, 1904. [No. 10BELL COMPANY. SENATOR DANIEL AND THE HARVARD LAW REVIEW REPLY TO SOME<br>COMMENSATE OF THE MARVARD LAW REVIEW ON TO AND, HE ON INFORMATION FOR THE INSTRUMENTS: BY THE ANTHOR OF THAT WORK AT ANA ERION. |                                                           |

#### 引用情報での検索

引用情報で検索をされたい場合、Advanced Search 画面内の Citation Navigator を使用します。タイトル別の引用情報のリストについては <u>Citation Format Guide</u>をクリックしてください。本サイトは Bluebook や Prince's Bieber Dictionary of Legal Abbreviations、 そして Cardiff Index to Legal Abbreviations から派生しております。

| bases -                           |                                                                                       |  |  |  |
|-----------------------------------|---------------------------------------------------------------------------------------|--|--|--|
| NONLINE                           | Search for a term, title, author, or citation<br>Advanced Search   <u>Search Help</u> |  |  |  |
| ţ                                 | ↓<br>↓                                                                                |  |  |  |
| Citation Navigator                |                                                                                       |  |  |  |
| Enter a document or case citation |                                                                                       |  |  |  |
| Get Citation                      |                                                                                       |  |  |  |

#### カタログでの検索

Advanced Search 画面内の Search the Catalog ウィンドウでは、複数

丸善雄松堂株式会社

のフィールドが表示され、日付の範囲指定を含めた絞り込み検索が可能です。検索結果には出版物情報や該当タイトルの収録 コレクションリスト、詳細情報、そして MARC レコードへのリンクが含まれております。また、画面左側の絞り込み条件で、検索結果 の絞り込みが可能です。

| Search the Catalog<br>Search across all available HeinOnline content, including MARC 21 records, using<br>display subscribed and non-subscribed databases.<br>All Fields<br>Publication<br>Author | g this option. The catalog searches at the publication or title level and matching results will           AND         MARC Subjects           AND         ADD |                                                                                                    |
|----------------------------------------------------------------------------------------------------|----------------------------------------------------------------------------------------------------|----------------------------------------------------------------------------------------------------|
| Date: (YYYY) To: (YYYY) Search Clear                                                                                                    |                                                                                                    |                                                                                                    |
|                                                                                                    | Refine Your Search<br>Collector:Unray<br>Sobjects                                                                                                    | 27 results searching for: (bite_index;(barvaef law review))                                                                                                    |
|                                                                                                    | Publication Type<br>Date                                                                                                    | Deck All Underskill (Myesin Sacro Darks) 💌 Salont                                                                                                    |
|                                                                                                    |                                                                                                    | Hervert Lafe Another Lae Index     Vis 3-27 (Plastica): The Noise Yes, 3-19 (SHA2016); is Revert Lates Law Rever, Vis 2014 (DT1 2012)     al Revert Lafe Law Revert Lates Law Revert Lates Law Revert Vis 2014 (DT1 2012)     Revert Lafe Law Revert Lates Law Revert Lates Law Revert Vis 2014 (DT1 2012) |

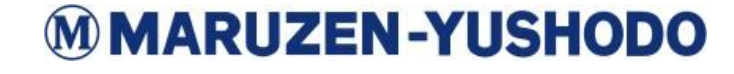

[学術情報ソリューション事業部 企画開発統括部]

e-mail: e-support@maruzen.co.jp

## HeinOnline を始める | クイックレファレンスガイド

### ページの閲覧

HeinOnline の任意のページにて画像ツールバーを使用すると、目次の閲覧や巻号での検索、印刷/ダウンロードなどを行えま す。ScholarCheck で引用に関する統計の閲覧や、複数の引用フォーマットからのコピーまたは出力もでき、Breadcrumb trailを使用してコレクションのホームページまたはウェルカムページへ戻ることも可能です。

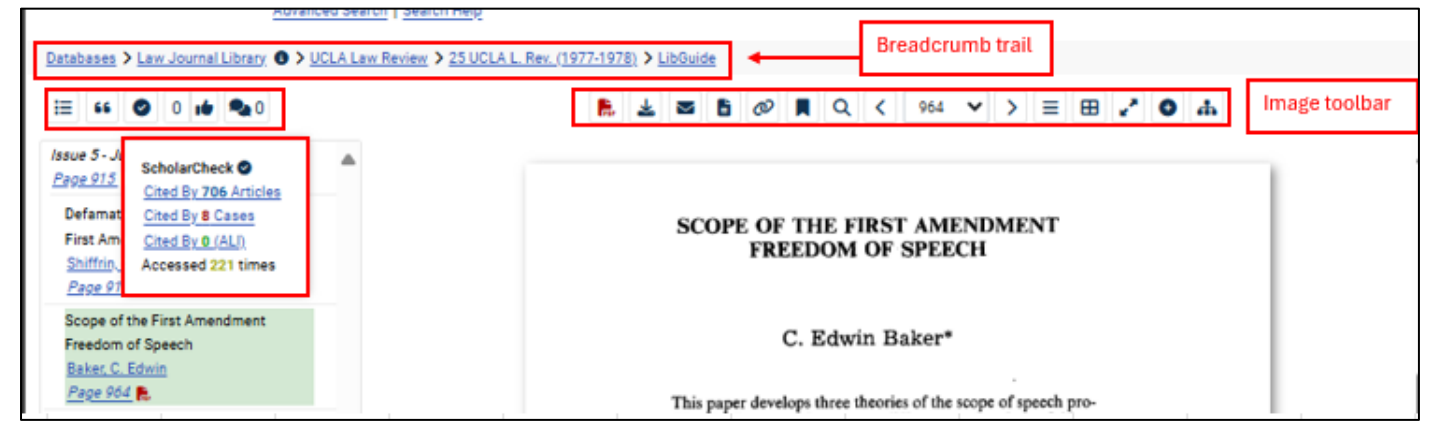

### MyHein 個人用研究アカウントの設定

HeinOnline にアクセス可能なユーザーの皆様は My Hein 機能をご利用いただけます。 本機能はブックマークや記事の出力、検索クエリの保存、電子版目次(eTOC)アラートの設定を行うことが 可能です。アクセス方法は任意のページ画面右上の MyHein ボタンをクリックしてください。 機能の詳細については MyHein User's Guide をチェックしていただくようお願いいたします。

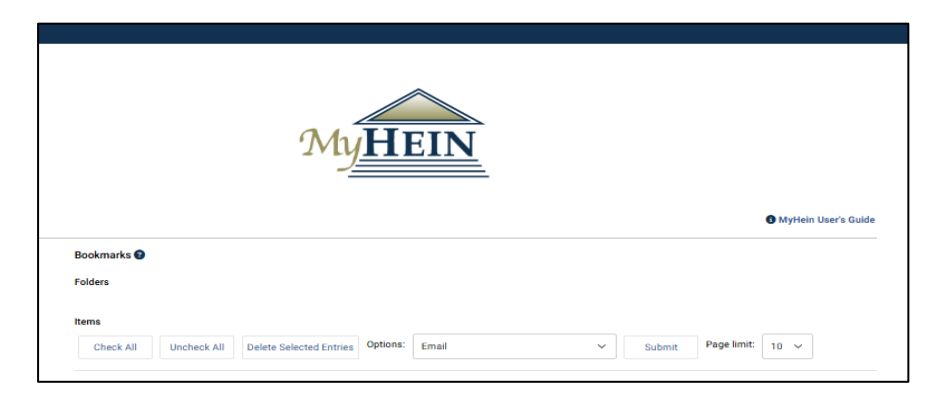

### お問い合わせ方法のご案内

チャット・お電話またはメールよりお選びいただけます。 トレーニングガイド及びビデオ、FAQs については、HP(help.heinonline.org)をご覧ください! 問い合わせ先 チャット・Tel: (800) 277-6995 E-mail: holsupport@wshein.com

> HeinOnline, a product of William S.Hein & Co., Inc. (800)277-6995 | holsupport@wshein.com

### M MARUZEN-YUSHODO

[学術情報ソリューション事業部 企画開発統括部] 丸善雄松堂株式会社

e-mail: e-support@maruzen.co.jp